# **Configure Authorization Flow for Passive ID Sessions in ISE 3.2**

### Contents

Introduction Background Information Prerequisites Requirements Components Used Configuration Verify Troubleshoot

#### Introduction

This document describes how to configure Authorization rules for Passive ID events to assign SGTs to the sessions.

# **Background Information**

Passive identity services (Passive ID) do not authenticate users directly, but gather user identities and IP addresses from external authentication servers such as Active Directory (AD), known as providers, and then share that information with subscribers.

ISE 3.2 introduces a new feature that allows you to configure an authorization policy to assign a Security Group Tag (SGT) to a user based on the Active Directory group membership.

## Prerequisites

#### Requirements

Cisco recommends that you have knowledge of these topics:

- Cisco ISE 3.X
- Passive ID integration with any provider
- Active Directory (AD) administration
- Segmentation (Trustsec)
- PxGrid (Platform Exchange Grid)

#### **Components Used**

- Identity Service Engine (ISE) software version 3.2
- Microsoft Active directory
- Syslogs

The information in this document was created from the devices in a specific lab environment. All of the devices used in this document started with a cleared (default) configuration. If your network is live, ensure that you understand the potential impact of any command.

### Configuration

Step 1. Enable ISE Services.

 On ISE, navigate to Administration > Deployment, choose the ISE node and click Edit, enable Policy Service and choose Enable Passive Identity Service. Optional, you can enable SXP and PxGrid if the passive id sessions need to be published through each one. Click Save.

**Warning:** SGT details of the PassiveID login users that are authenticated by API provider cannot be published into SXP. However, the SGT details of these users can be published through pxGrid and pxGrid Cloud.

|   | <ul> <li>Policy Service</li> </ul>           |   |  |
|---|----------------------------------------------|---|--|
|   | $$ $\sim$ Enable Session Services $\bigcirc$ |   |  |
|   | Include Node in Node Group                   |   |  |
|   | None 🗸 🛈                                     |   |  |
|   | Enable Profiling Service 🕕                   |   |  |
|   | Enable Threat Centric NAC Service 🕕          |   |  |
|   | Enable SXP Service ()                        |   |  |
|   | Use Interface GigabitEthernet 0              | ~ |  |
|   | Enable Device Admin Service 🕡                |   |  |
| ſ |                                              |   |  |

Step 2. Configure the Active Directory.

- 1. Navigate to Administration > Identity Management > External Identity Sources and choose Active directory then click the Add button.
- 2. Enter the Join Point Name and Active Directory Domain. Click Submit.

| Identities | Groups          | External Ide   | entity Sources                                    | Identity | Source Sequ  | uences               |
|------------|-----------------|----------------|---------------------------------------------------|----------|--------------|----------------------|
| External I | dentity Sourc   | es             | Connection                                        |          |              |                      |
| > =        | Certificate Au  | thentication F | * Join Point Na                                   | ime      | aaamexrub    | ]                    |
| 🖿 A.       | ctive Directory | ŝ.             | <ul> <li>Active Direct</li> <li>Domain</li> </ul> | ory      | aaamexrub.co | Add Active Directory |

3. A pop up appears to join ISE to the AD. Click **Yes**. Enter the **Username** and **Password**. Click **OK**.

|                                      | í                                                        |                       |
|--------------------------------------|----------------------------------------------------------|-----------------------|
| In                                   | formation                                                |                       |
| Would you like to Join all IS        | SE Nodes to this Active Directory Domain?                |                       |
| No                                   | Yes                                                      |                       |
|                                      |                                                          | Continue to join      |
| Join Domain                          |                                                          |                       |
| Please specify the credentials requi | ired to Join ISE node(s) to the Active Directory Domain. |                       |
| • AD User Name 🕕                     | user                                                     |                       |
| Password                             |                                                          |                       |
| Specify Organizational Unit 🕕        |                                                          |                       |
| Store Credentials                    |                                                          |                       |
| ISE                                  | Cancel OK                                                | Join Active Directory |

4. Retrieve AD groups. Navigate to **Groups**, click **Add**, then click **Retrieve Groups** and choose all the interested groups and click **OK**.

#### Select Directory Groups

This dialog is used to select groups from the Directory.

|    | Filter Filter                                               | Filter                                                            |                                   |                   |
|----|-------------------------------------------------------------|-------------------------------------------------------------------|-----------------------------------|-------------------|
|    | Retrieve Groups 53 Groups Retrieved                         | 5.                                                                |                                   |                   |
|    | asamexrub.com/Users/Cloneable Domain Contro.                | . 5-1-5-21-144182218-1144227253-205214604                         | GLOBAL                            |                   |
| ٦  | asamewub.com/Users/Denied RODC Password                     | 5-1-5-21-144182218-1144227253-205214604                           | DOMAIN LOCAL                      |                   |
|    | exementub.com/Users/DrsAdmins                               | S-1-5-21-144182218-1144227253-205214604                           | DOMAIN LOCAL                      |                   |
| ٥  | asamexrub.com/Users/DnsUpdateProxy                          | 5-1-5-21-144102218-1144227253-205214604                           | GLOBAL                            |                   |
|    | asametrub.com/Users/Domain Admins                           | 8-1-5-21-144182218-1144227253-205214604                           | GLOBAL                            |                   |
| ٥  | asamexrub.com/Users/Domain Computers                        | 5-1-5-21-144182218-1144227253-205214604                           | GLOBAL                            |                   |
| 0  | asamexrub.com/Users/Domain Controllers                      | 5-1-5-21-144182218-1144227253-205214604                           | GLOBAL                            |                   |
| 0  | asamewub.com/Users/Domain Guests                            | 5-1-5-21-144182218-1144227253-205214604                           | GLOBAL                            |                   |
|    | asamexrub.com/Users/Domain Users                            | 5-1-5-21-144182218-1144227253-205214804                           | GLOBAL                            |                   |
| 0  | asameticub.com/Users/Enterprise Admins                      | 5-1-5-21-144102218-1144227253-205214604                           | UNIVERSAL                         |                   |
|    | asamexrub.com/Users/Enterprise Read-only Do                 | 5-1-5-21-144182218-1144227253-205214604                           | UNVERSAL                          |                   |
| ٥  | asametrub.com/Users/Group Policy Creator Ow                 | 5-1-5-21-144102218-1144227253-205214604                           | GLOBAL                            |                   |
|    | asamexrub.com/Users/Protected Users                         | S-1-5-21-144182218-1144227253-205214604                           | GLOBAL                            |                   |
|    |                                                             |                                                                   | Canada                            | -                 |
| 0  | nnection Allowed                                            | Domains PassiveID                                                 | Cancel OX<br>Groups               | Retrieve AD group |
| 20 | nnection Allowed                                            | Domains PassiveID                                                 | Cancel OX<br>Groups<br>SID Values | Retrieve AD group |
| 20 | nnection Allowed                                            | Domains PassiveID<br>Delete Group Update                          | Cancel OX<br>Groups<br>SID Values | Retrieve AD group |
| 20 | nnection Allowed<br>Edit + Add ~ (<br>Name<br>aaamexrub.cor | Domains PassiveID<br>Delete Group Update                          | Cancel OC<br>Groups<br>SID Values | Retrieve AD group |
| 2  | nnection Allowed                                            | Domains PassiveID<br>Delete Group Update<br>m/Users/Domain Admins | Cancel OC<br>Groups<br>SID Values | Retrieve AD group |

5. Enable Authorization flow. Navigate to Advance Settings and in the section PassiveID Settings check the Authorization Flow checkbox. Click Save.

#### PassiveID Settings

The PassiveID settings that are configured in this section are applied to all the join points in Cisco ISE.

| History interval*                                                | 10 |
|------------------------------------------------------------------|----|
| Domain Controller event inactivity time*<br>(monitored by Agent) | 0  |
| Latency interval of events from agent*                           | 0  |
| User session aging time*                                         | 24 |

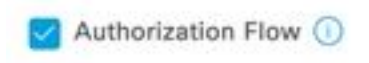

Enable Authorization Flow

Step 3. Configure Syslog provider.

1. Navigate to **Work Centers > PassiveID > Providers**, choose **Syslog Providers**, click **Add** and complete the information. Click **Save** 

**Caution:** In this case, ISE receives the syslog message from a successful VPN connection in an ASA, but this document does not describe that configuration.

| Syslog Providers > ASA<br>Syslog Providers |   |      |     |                           |
|--------------------------------------------|---|------|-----|---------------------------|
| Name*<br>ASA                               |   |      |     |                           |
| Description                                |   |      |     |                           |
| Status*<br>Enabled                         |   |      |     |                           |
| Host FQDN*<br>asa-rudelave.aaamexrub.com   | ] |      |     |                           |
| Connection Type*<br>UDP - Port 40514       | ~ |      |     |                           |
| Template* ASA VPN                          |   | View | New |                           |
| Default Domain<br>aaamexrub.com            | 0 |      |     |                           |
|                                            | 0 |      |     | Contigure Syslog provider |

2. Click **Custom Header**. Paste the sample syslog and use a Separator or Tab to find the device hostname. If it is correct, the Hostname appears. Click **Save** 

| I some or all of the syslogs a<br>n uncommon header format. | re not being accep<br>Define a custom h | eted, it may be<br>leader here. | because they ha | ve   |  |
|-------------------------------------------------------------|-----------------------------------------|---------------------------------|-----------------|------|--|
| Paste sample syslog *<br>Group:GroupPolicy_Any-IKI          | VZTPV4                                  |                                 |                 |      |  |
| Address=192.168.123.11 II<br>address=invalid-addr-2-0.0     | 2v6<br>0.0.0                            |                                 |                 |      |  |
| assigned to session                                         | A                                       |                                 |                 |      |  |
| Separator*                                                  |                                         |                                 |                 | opta |  |
| Space =                                                     |                                         | <u></u>                         |                 | 100  |  |
|                                                             | 0                                       |                                 |                 |      |  |
| Position of hostname in header*                             | ]                                       |                                 |                 |      |  |
|                                                             |                                         |                                 |                 |      |  |
| Hostname asa-rudelave                                       |                                         |                                 |                 |      |  |
| 0                                                           |                                         | Cancel                          | Sava            |      |  |

Step 4. Configure Authorization rules

 Navigate to Policy > Policy Sets. For this case, it uses the Default policy. Click the Default policy. In the Authorization Policy, add a new rule. In the PassiveID policies, ISE has all the providers. You can combine this one with a PassiveID group. Choose Permit Access as Profile, and in Security Groups choose the need it SGT.

|   |        |           |      |                                                                                                    | Results        |          |                  |               |      |           |
|---|--------|-----------|------|----------------------------------------------------------------------------------------------------|----------------|----------|------------------|---------------|------|-----------|
| Ð | Status | Rule Name | Cond | itions                                                                                                    | Profiles       |          | Security Groups  |               | Hits | Action    |
| Q | Search |           | _    |                                                                                                    |                |          |                  |               |      |           |
|   | 0      | Auditors  | AND  | b         PassiveID-PassiveID_Provider EQUALS Syslog           R         PassiveID-PassiveID_Groups EQUALS aaamexrub:aaamexrub.com/Users | PermitAccess × | ~+       | Auditors         | <u>(8)</u> ~+ | 10   | <u>ئې</u> |
|   | •      | Default   |      |                                                                                                    | DenvAccess ×   | $\vee +$ | Select from list | ~+            | 0    | 63        |

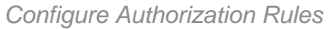

# Verify

Once ISE receives the Syslog, you can check the Radius Live Logs to see Authorization Flow. Navigate to **Operations** > **Radius** > **Live logs**.

In the logs you can see the Authorization event. This one contains the Username, Authorization

#### Policy and Security Group Tag associated with it.

| C | b Reset Re | peat Counts | ሰ Export To 🗸 |       |          |                |                    |                                |                     |              |                |  |
|---|------------|-------------|---------------|-------|----------|----------------|--------------------|--------------------------------|---------------------|--------------|----------------|--|
|   | Time       | Status      | Details       | Repea | Identity | Endpoint ID    | Authenticatio      | Authorization Policy           | Authorization       | Security     | IP Address     |  |
| × |            |             | ~             |       | identity | Endpoint ID    | Authentication Pol | Authorization Policy           | Authorization Profi | Security Gri | IP Address     |  |
|   | Jan 31,    | 0           | à             | 0     | test     | 192.168.123.10 |                    | PassiveID provider >> Auditors | PermitAccess        | Auditors     | 192.168.123.10 |  |
|   | Jan 31,    | Ø           | à             |       | test     | 192.168.123.10 | PassiveID provider | PassiveID provider >> Auditors | PermitAccess        |              | 192.168.123.10 |  |
| - |            |             |               |       |          |                |                    | 10                             |                     |              |                |  |

Radius Live Log

To check more details, click the **Detail Report**. Here you can see the Authorize-Only flow that evaluates the Policies to assign the SGT.

| Overview               |                                | Step  | 5                                                                            |
|------------------------|--------------------------------|-------|------------------------------------------------------------------------------|
| Event                  | 5236 Authorize-Only succeeded  | 1504  | Evaluating Identity Policy                                                   |
| LTOIL                  | Size Factorize only successed  | 15013 | 3 Selected Identity Source - All_AD_Join_Points                              |
| Username               | test                           | 24432 | 2 Looking up user in Active Directory - All_AD_Join_Points                   |
| Endpoint Id            | 192.168.123.10 ⊕               | 24325 | 5 Resolving identity - test@aaamexrub.com                                    |
| Endpoint Profile       |                                | 2431: | Search for matching accounts at join point -<br>aaamexrub.com                |
| Authentication Policy  | PassiveID provider             | 24319 | Single matching account found in forest - aaamexrub.com                      |
| Authorization Policy   | PassiveID provider >> Auditors | 24323 | Identity resolution detected single matching account                         |
|                        |                                | 24355 | 5 LDAP fetch succeeded - aaamexrub.com                                       |
| Authorization Result   | PermitAccess                   | 24410 | User's Groups retrieval from Active Directory succeeded - All_AD_Join_Points |
|                        |                                | 2203  | 7 Authentication Passed                                                      |
| Authentication Details |                                | 90500 | Running Authorize Only Flow for Passive ID - Provider<br>Syslog              |
| Source Timestamp       | 2023-01-31 16:15:04.507        | 15049 | Evaluating Policy Group                                                      |
| Received Timestamp     | 2023-01-31 16:15:04 507        | 15008 | 3 Evaluating Service Selection Policy                                        |
| needwoo ninestamp      |                                | 15036 | 6 Evaluating Authorization Policy                                            |
| Policy Server          | asc-ise32-726                  | 90500 | ) New Identity Mapping                                                       |
| Event                  | 5236 Authorize-Only succeeded  | 5236  | Authorize-Only succeeded                                                     |
| Username               | test                           |       |                                                                              |
| Endpoint Id            | 192.168.123.10                 |       |                                                                              |
| Calling Station Id     | 192.168.123.10                 |       |                                                                              |
| IPv4 Address           | 192.168.123.10                 |       |                                                                              |
| Authorization Profile  | PermitAccess                   |       |                                                                              |
| Radius Live log Rep    | port                           |       |                                                                              |

### Troubleshoot

For this case, it uses two flows; the passiveID sessions and the Authoriation flow. To enable the debugs, navigate to **Operations** > **Troubleshoot** > **Debug Wizard** > **Debug Log Configuration,** then choose the ISE node.

For the PassiveID, enable the next components to **DEBUG** level:

PassiveID

To check the logs, based on the Passive ID provider, the file to check for this scenario, you need to review the **file** passiveid-syslog.log, for the other providers:

- passiveid-agent.log
- passiveid-api.log

- passiveid-endpoint.log
- passiveid-span.log
- passiveid-wmilog

For the Authorization Flow, enable the next components to **DEBUG** level:

- policy-engine
- prrt-JNI

#### Example:

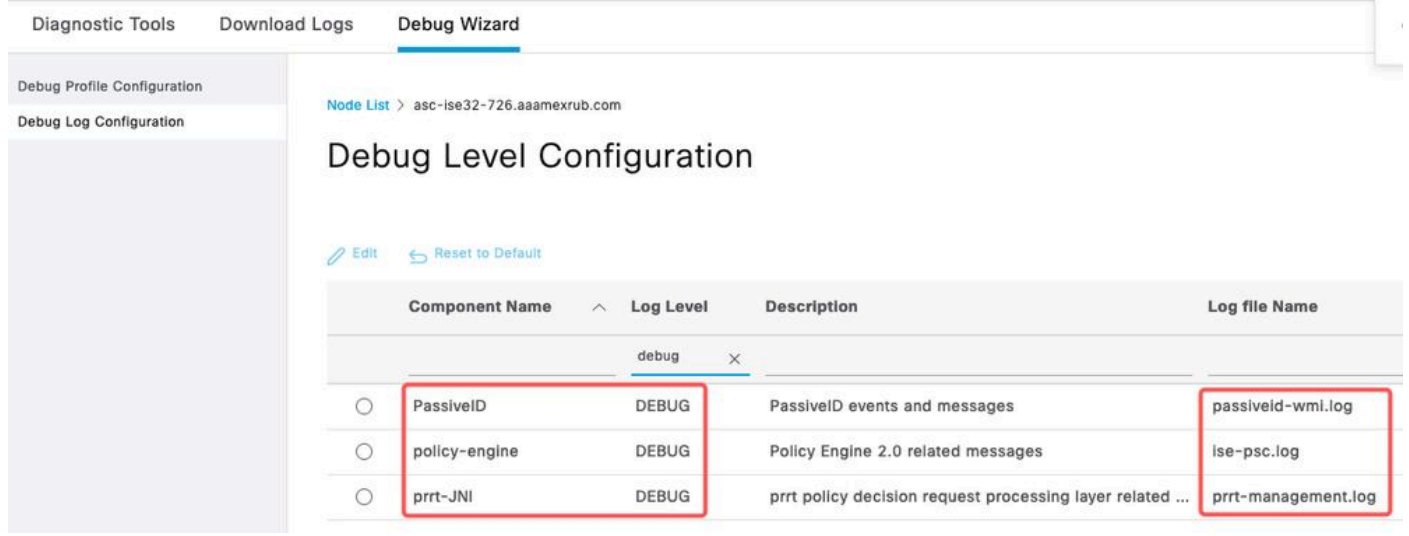

Debugs enabled